| MES Client(Q) v8.26 : My IES   |                         |                                   | ule.              | × |
|--------------------------------|-------------------------|-----------------------------------|-------------------|---|
| Help Walab Commence and Logoff | Want Want West Dated: 1 | suites (habes in the Actor in the |                   |   |
|                                |                         | Total                             | 255.53            |   |
| 6001150006299 Ginge            | r Rooibos               | 1.00                              | 9.25              |   |
| 6001150006299 Ginge            | r Rooibos               | 1.00                              | 9.25              |   |
| 6001156005297 Rooib            | os Tea                  | 1.00                              | 8.75              |   |
| 6001156005297 Rooib            | os Tea                  | 1.00                              | 8.75              |   |
| 6001156005297 Rooib            | os Tea                  | 1.00                              | 8.75              |   |
| 6001150005298 Rooib            | os + Buchu              | 1.00                              | 8,95              |   |
| 7001150909302 Decaf            | Coffe Bean              | 1.00                              | 51.25             |   |
| 7001150909304 Fofo             | Coffee                  | 1.00                              | 43.23             |   |
| 7001150909301 Coffe            | e Bean                  | 1.00                              | 45.75             |   |
| Item SCAN or type              |                         |                                   |                   |   |
| Last Qty + 1                   | Last Qty + 2            | Last Qty + 3                      | Last Qty - 1      |   |
| Change Last Qty                | Remove Last Qty         | Remove / Select                   | Functions         |   |
|                                |                         |                                   |                   |   |
| CRM Select                     | Recall Last Deal        | Change Last Price                 | Change Last Descr |   |

Slide notes: When we encounter an Item that is not in the Catalog, and the system refuses to accept it, then we may use the 'direct' method to include it on the Sales Invoice. We type 'd' and press ENTER.

| IES Clienti(Q) v8.26 : Ny IES<br>In Middle                        |                                                     |                                                      |                                                         |  |
|-------------------------------------------------------------------|-----------------------------------------------------|------------------------------------------------------|---------------------------------------------------------|--|
| Wake constrenes tape toger                                        | Constant Wither Averall Constants                   | Total                                                | 255.53                                                  |  |
| 5001150006299 Ginge                                               | r Rooibos                                           | 1.00                                                 | 9.25                                                    |  |
| 5001150006299 Ginge                                               | r Rocibos                                           | 1.00                                                 | 9.25                                                    |  |
| 001156005297 Rooib                                                | os Tea                                              | 1.00                                                 | 8.75                                                    |  |
| 001156005297 Rooib                                                | os Tea                                              | 1.00                                                 | 8.75                                                    |  |
| 001156005297 Rooib                                                | os Tea                                              | 1.00                                                 | 8.75                                                    |  |
| 001150005298 Rooib                                                | os + Buchu                                          | 1.00                                                 | 8.95                                                    |  |
| 7001150909302 Decaf                                               | Coffe Bean                                          | 1.00                                                 | 51.25                                                   |  |
| 7001150909304 Fofo                                                | Coffee                                              | 1.00                                                 | 43.23                                                   |  |
|                                                                   | 20 <u>07</u>                                        |                                                      |                                                         |  |
| /001120303301 Cotte                                               | e Bean                                              | 1.00                                                 | 45.75                                                   |  |
| tem SCAN or type                                                  | e Bean                                              | 1.00                                                 | 45.75                                                   |  |
| tem SCAN or type                                                  | Last Qty + 2                                        | 1.00<br>Last Qty + 3                                 | 45.75<br>Last Qty - 1                                   |  |
| tem SCAN or type<br>Last Qty + 1<br>Change Last Qty               | Last Qty + 2<br>Remove Last Qty                     | Last Qty + 3<br>Remove / Select                      | 45.75<br>Last Qty - 1<br>Functions                      |  |
| tem SCAN or type<br>Last Qty + 1<br>Change Last Qty<br>CRM Select | Last Qty + 2<br>Remove Last Qty<br>Recall Last Deal | Last Qty + 3<br>Remove / Select<br>Change Last Price | 45.75<br>Last Qty - 1<br>Functions<br>Change Last Descr |  |

Slide 2 Slide notes:

|                                                                 |                                                     | 10 March 10 March 10 |                                                |
|-----------------------------------------------------------------|-----------------------------------------------------|----------------------------------------------------------------------------------------------------|------------------------------------------------|
|                                                                 |                                                     | Total                                                                                                    | 255.54                                         |
| FNCG Direct                                                     |                                                     | 1.00                                                                                                    | 0.01                                           |
| 01150006299 Ginge                                               | r Rooibos                                           | 1.00                                                                                                    | 9.25                                           |
| 01150006299 Ginge                                               | r Rooibos                                           | 1.00                                                                                                    | 9.25                                           |
| 01156005297 Rooib                                               | os Tea                                              | 1.00                                                                                                    | 8.75                                           |
| 01156005297 Rooib                                               | os Tea                                              | 1.00                                                                                                    | 8.75                                           |
| 01156005297 Rooib                                               | os Tea                                              | 1.00                                                                                                    | 8.75                                           |
| 01150005298 Rooib                                               | os + Buchu                                          | 1.00                                                                                                    | 8.95                                           |
| 01150909302 Decaf                                               | Coffe Bean                                          | 1.00                                                                                                    | 51.25                                          |
| 01150909304 Fofo                                                | Coffee                                              | 1.00                                                                                                    | 43.23                                          |
|                                                                 |                                                     |                                                                                                    |                                                |
| m SCAN or type                                                  | [                                                   |                                                                                                    |                                                |
| m SCAN or type<br>Last Qty + 1                                  | Last Qty + 2                                        | Last Qty + 3                                                                                                    | Last Qty - 1                                   |
| m SCAN or type<br>Last Qty + 1<br>Change Last Qty               | Last Qty + 2<br>Remove Last Qty                     | Last Qty + 3<br>Remove / Select                                                                                                    | Last Qty - 1<br>Functions                      |
| m SCAN or type<br>Last Qty + 1<br>Change Last Qty<br>CRM Select | Last Qty + 2<br>Remove Last Qty<br>Recall Last Deal | Last Qty + 3<br>Remove / Select<br>Change Last Price                                                                                                    | Last Qty - 1<br>Functions<br>Change Last Descr |

Slide notes: This retrieves a special Catalog Item with code "D", and which we may use for any Item not found on the Catalog, by changing it's description and price. The Price always comes up as a minimum, so that there is no Profile restriction on changing it to a higher price.

| HES Client(Q) VE.26 : My IES Hes Video Concernence Concernence Video Video Anterna Concernence Concernence |                                                     |                                                      |                                                |  |  |
|----------------------------------------------------------------------------------------------------|-----------------------------------------------------|------------------------------------------------------|------------------------------------------------|--|--|
|                                                                                                    |                                                     | Total                                                | 255.54                                         |  |  |
| d FMCG Direct                                                                                              |                                                     | 1.00                                                 | 0.01                                           |  |  |
| 6001150006299 Ginge                                                                                        | r Rooibos                                           | 1.00                                                 | 9.25                                           |  |  |
| 6001150006299 Ginge                                                                                        | r Rocibos                                           | 1.00                                                 | 9.25                                           |  |  |
| 6001156005297 Rooib                                                                                        | os Tea                                              | 1.00                                                 | 8.75                                           |  |  |
| 6001156005297 Rooib                                                                                        | os Tea                                              | 1.00                                                 | 8.75                                           |  |  |
| 6001156005297 Rooib                                                                                        | os Tea                                              | 1.00                                                 | 8.75                                           |  |  |
| 6001150005298 Rooib                                                                                        | os + Buchu                                          | 1.00                                                 | 8.95                                           |  |  |
| 7001150909302 Decaf                                                                                        | Coffe Bean                                          | 1.00                                                 | 51.25                                          |  |  |
| 7001150909304 Fofo                                                                                         | Coffee                                              | 1.00                                                 | 43.23                                          |  |  |
|                                                                                                    |                                                     |                                                      |                                                |  |  |
| Item SCAN or type                                                                                          | [                                                   |                                                      |                                                |  |  |
| Item SCAN or type<br>Last Qty + 1                                                                          | Last Qty + 2                                        | Last Qty + 3                                         | Last Qty - 1                                   |  |  |
| Item SCAN or type<br>Last Qty + 1<br>Change Last Qty                                                       | Last Qty + 2<br>Remove Last Qty                     | Last Qty + 3<br>Remove / Select                      | Last Qty - 1<br>Functions                      |  |  |
| Item SCAN or type<br>Last Qty + 1<br>Change Last Qty<br>CRM Select                                         | Last Qty + 2<br>Remove Last Qty<br>Recall Last Deal | Last Qty + 3<br>Remove / Select<br>Change Last Price | Last Qty - 1<br>Functions<br>Change Last Descr |  |  |

Slide notes: We now choose to change the Description on the last Item, and it is ONLY allowed with item "D".

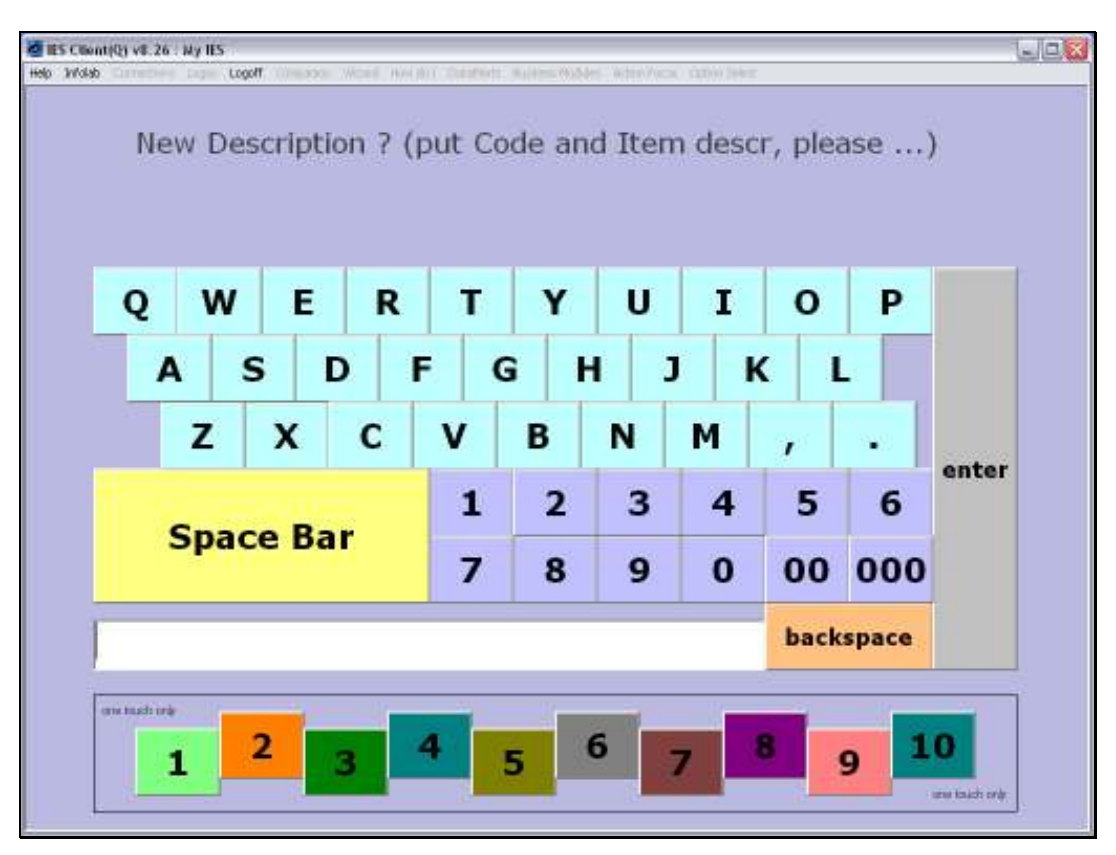

Slide 5 Slide notes:

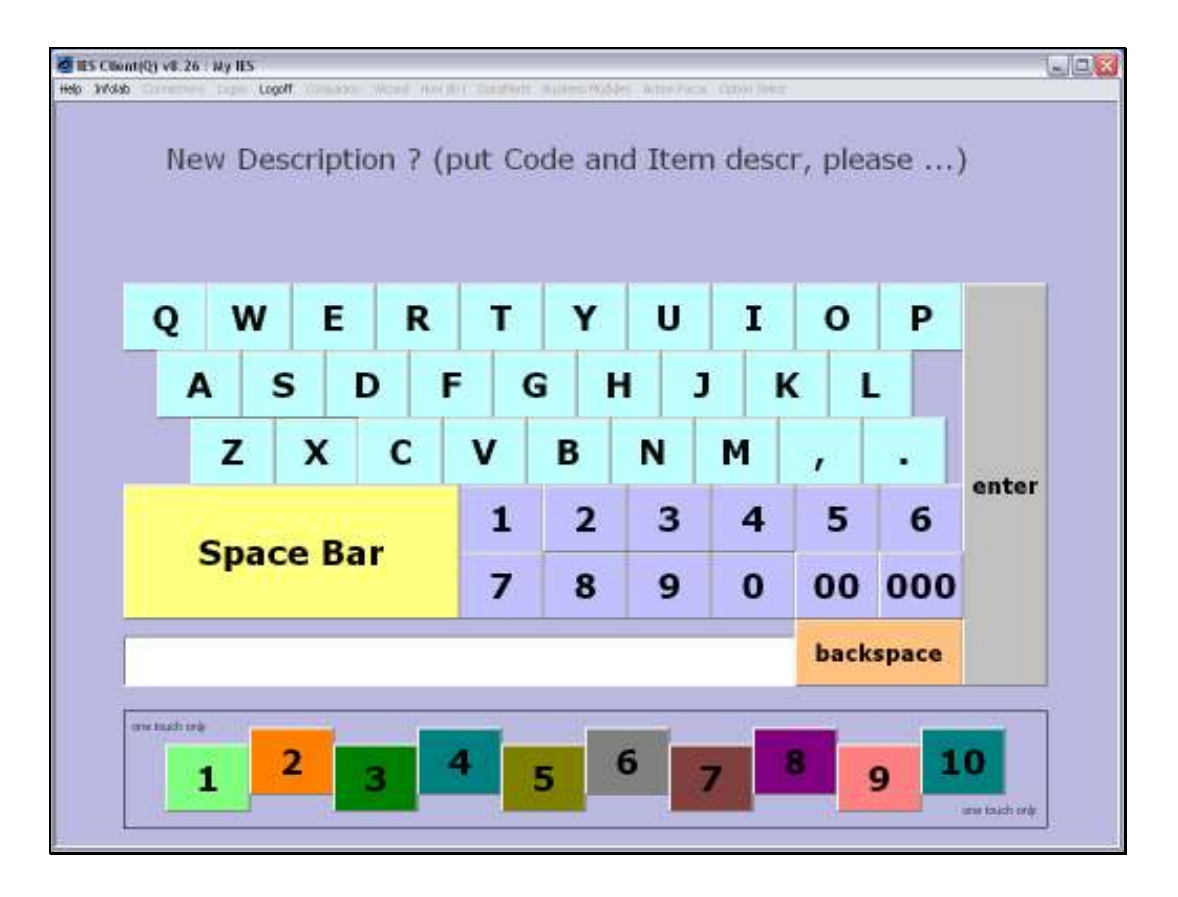

Slide notes: When we put the Description, we always first put the Item Code as listed on the Item barcode, and then the Description. This information will help the Back Office Staff to correct the problem so that it will not occur again in future.

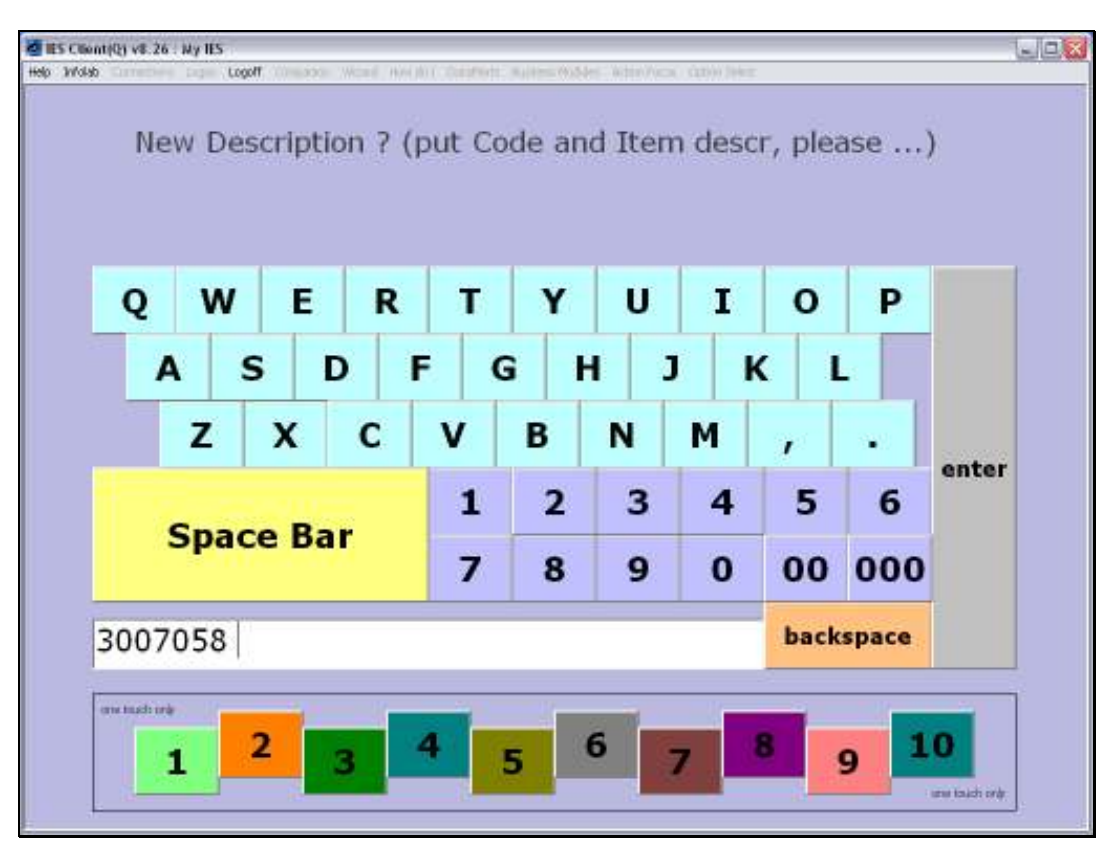

Slide 7 Slide notes:

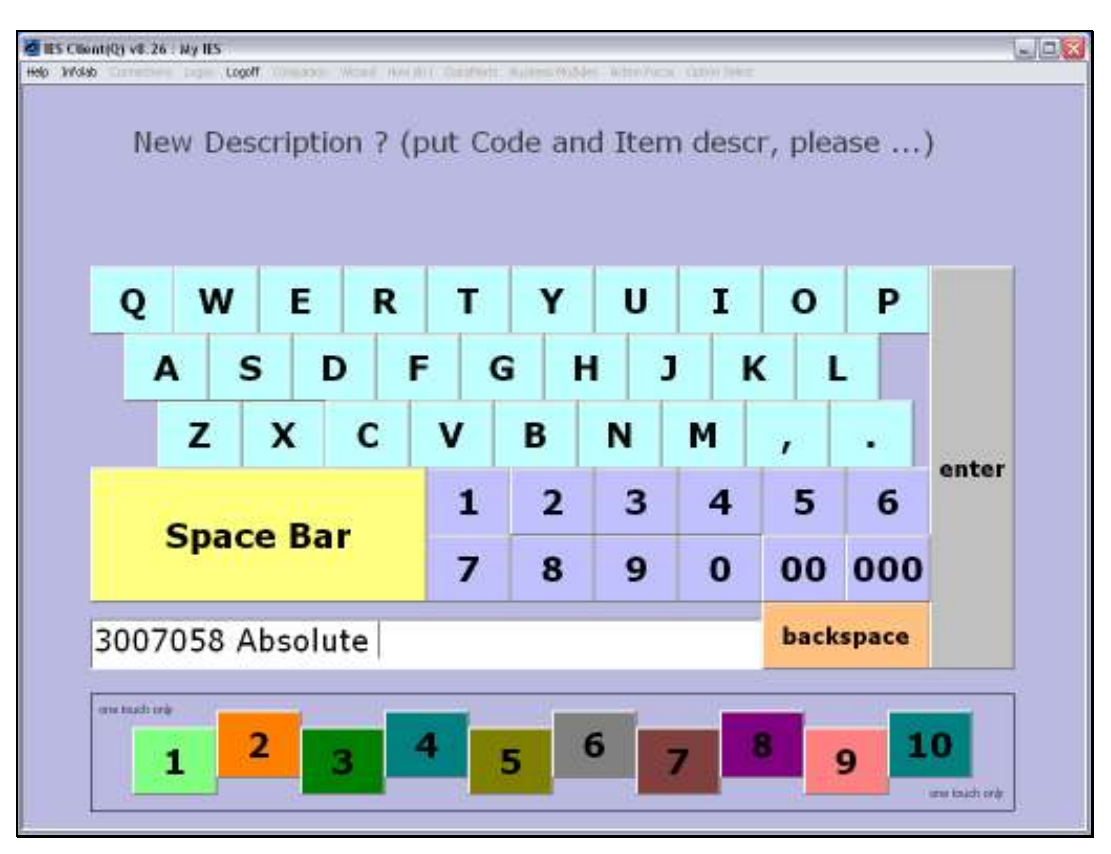

Slide 8 Slide notes:

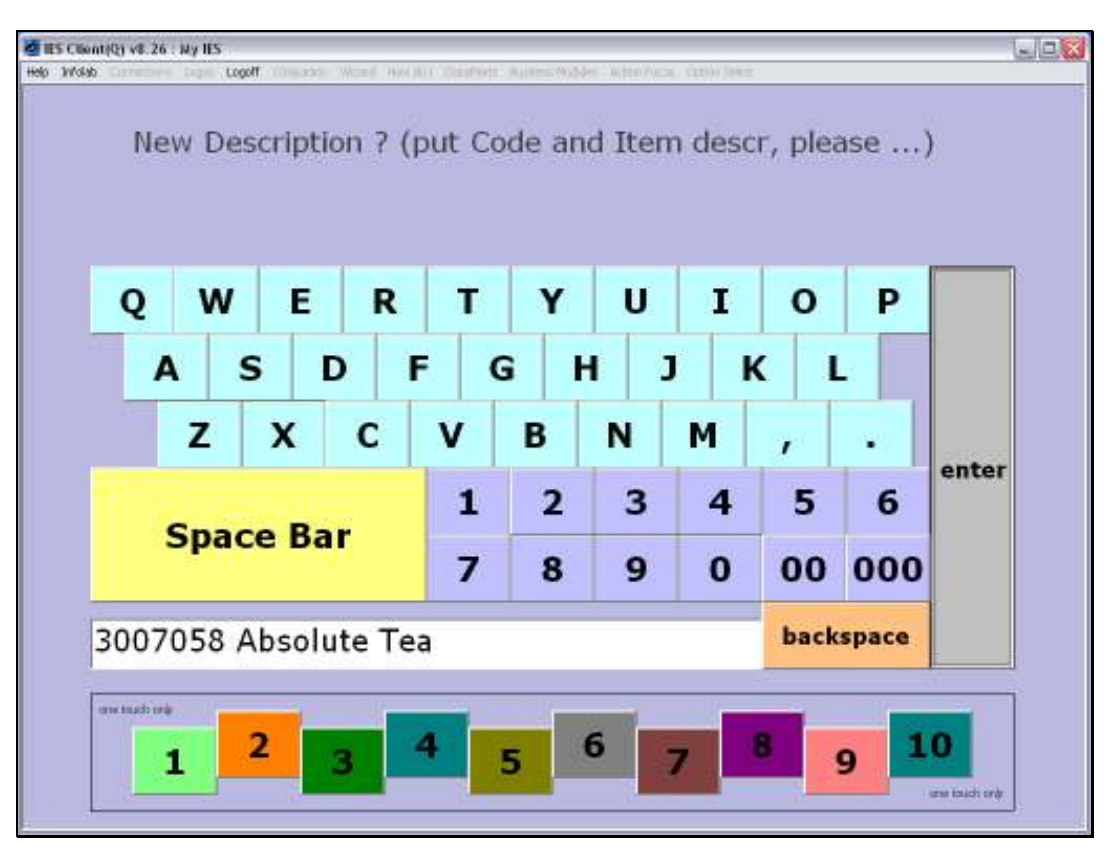

Slide 9 Slide notes:

|                                                                 |                                                     | Total                                                | 255.54                                         |
|-----------------------------------------------------------------|-----------------------------------------------------|------------------------------------------------------|------------------------------------------------|
| 007058 Absolute                                                 | Tea                                                 | 1.00                                                 | 0.01                                           |
| 1150006299 Ginge                                                | r Rocibos                                           | 1.00                                                 | 9.25                                           |
| 1150006299 Ginge                                                | r Rooibos                                           | 1.00                                                 | 9.25                                           |
| 1156005297 Rooib                                                | os Tea                                              | 1.00                                                 | 8.75                                           |
| 1156005297 Rooib                                                | os Tea                                              | 1.00                                                 | 8.75                                           |
| 1156005297 Rooib                                                | os Tea                                              | 1.00                                                 | 8.75                                           |
| 1150005298 Rooib                                                | os + Buchu                                          | 1.00                                                 | 8.95                                           |
| 01150909302 Decaf                                               | Coffe Bean                                          | 1.00                                                 | 51.25                                          |
| 1150909304 Fofo                                                 | Coffee                                              | 1.00                                                 | 43.23                                          |
|                                                                 |                                                     |                                                      |                                                |
| m SCAN or type                                                  | (                                                   |                                                      |                                                |
| m SCAN or type<br>Last Qty + 1                                  | Last Qty + 2                                        | Last Qty + 3                                         | Last Qty - 1                                   |
| m SCAN or type<br>Last Qty + 1<br>Change Last Qty               | Last Qty + 2<br>Remove Last Qty                     | Last Qty + 3<br>Remove / Select                      | Last Qty - 1<br>Functions                      |
| m SCAN or type<br>Last Qty + 1<br>Change Last Qty<br>CRM Select | Last Qty + 2<br>Remove Last Qty<br>Recall Last Deal | Last Qty + 3<br>Remove / Select<br>Change Last Price | Last Qty - 1<br>Functions<br>Change Last Descr |

Slide notes: After changing the Description, we also change the Price to what it should be.

| ES Client(Q) v8.26 : Ny IES                                        |                                                     |                                                      |                                                |  |  |
|--------------------------------------------------------------------|-----------------------------------------------------|------------------------------------------------------|------------------------------------------------|--|--|
| Help Wolab Commission Copy Logoff                                  | Consistent Wood Wood (Construction)                 | wites while when you governed                        |                                                |  |  |
|                                                                    |                                                     | Total                                                | 255.54                                         |  |  |
| d 3007058 Absolute                                                 | Tea                                                 | 1.00                                                 | 0.01                                           |  |  |
| 6001150006299 Ginge                                                | r Rocibos                                           | 1.00                                                 | 9.25                                           |  |  |
| 6001150006299 Ginge                                                | r Rooibos                                           | 1.00                                                 | 9.25                                           |  |  |
| 6001156005297 Rooib                                                | os Tea                                              | 1.00                                                 | 8.75                                           |  |  |
| 6001156005297 Rooib                                                | os Tea                                              | 1.00                                                 | 8.75                                           |  |  |
| 6001156005297 Rooib                                                | os Tea                                              | 1.00                                                 | 8.75                                           |  |  |
| 6001150005298 Rooib                                                | os + Buchu                                          | 1.00                                                 | 8.95                                           |  |  |
| 7001150909302 Decaf                                                | Coffe Bean                                          | 1.00                                                 | 51.25                                          |  |  |
| 7001150909304 Fofo                                                 | Coffee                                              | 1.00                                                 | 43.23                                          |  |  |
|                                                                    |                                                     |                                                      |                                                |  |  |
| Item SCAN or type                                                  |                                                     |                                                      |                                                |  |  |
| Item SCAN or type<br>Last Qty + 1                                  | Last Qty + 2                                        | Last Qty + 3                                         | Last Qty - 1                                   |  |  |
| Item SCAN or type<br>Last Qty + 1<br>Change Last Qty               | Last Qty + 2<br>Remove Last Qty                     | Last Qty + 3<br>Remove / Select                      | Last Qty - 1<br>Functions                      |  |  |
| Item SCAN or type<br>Last Qty + 1<br>Change Last Qty<br>CRM Select | Last Qty + 2<br>Remove Last Qty<br>Recall Last Deal | Last Qty + 3<br>Remove / Select<br>Change Last Price | Last Qty - 1<br>Functions<br>Change Last Descr |  |  |

Slide 11 Slide notes:

|                                                                |                                                           | Total                                                |                      | 255.54                               |
|----------------------------------------------------------------|-----------------------------------------------------------|------------------------------------------------------|----------------------|--------------------------------------|
| 007058 absolu                                                  | Selection Dialog                                          |                                                      |                      | Ζ,                                   |
| A A A A A A A A A A A A A A A A A A A                          | Makup Price?                                              |                                                      |                      | 1                                    |
| 1150006299 6:                                                  |                                                           |                                                      |                      | 5                                    |
| 150006299 G:                                                   | This is a Nakup Price! Do you want to use this Price?     |                                                      | Yes                  | - 18 B                               |
| 156005297 Rc                                                   |                                                           |                                                      | Me                   | - 18 B                               |
| 1156005297 RC                                                  |                                                           |                                                      |                      | 5                                    |
| 1150005297 RC                                                  |                                                           |                                                      |                      | 5                                    |
| 1150909302 De                                                  |                                                           |                                                      |                      | 5                                    |
| 1150909304 Fr                                                  |                                                           |                                                      |                      | 3                                    |
|                                                                |                                                           |                                                      |                      |                                      |
| m SCAN or typ                                                  | Last Oty + 2                                              | Last Oty + 3                                         | Last                 | t Oty - 1                            |
| m SCAN or typ<br>Last Qty + 1                                  | Last Qty + 2                                              | Last Qty + 3                                         | Last                 | t Qty - 1                            |
| m SCAN or ty;<br>Last Qty + 1<br>Change Last Qty               | Last Qty + 2<br>Remove Last Qty                           | Last Qty + 3<br>Remove / Select                      | Last                 | t Qty - 1<br>nctions                 |
| m SCAN or ty;<br>Last Qty + 1<br>Change Last Qty<br>CRM Select | 20<br>Last Qty + 2<br>Remove Last Qty<br>Recall Last Deal | Last Qty + 3<br>Remove / Select<br>Change Last Price | Last<br>Fu<br>Change | t Qty - 1<br>nctions<br>e Last Descr |

Slide notes: It will always be sensed as a markup price, because it is higher than the specially low price for item "d".

| 🧧 IES Clienti(Q) vil. 26 : My IES                                  |                                                     |                                                      |                                                |  |  |
|--------------------------------------------------------------------|-----------------------------------------------------|------------------------------------------------------|------------------------------------------------|--|--|
| Help Walab Logoff                                                  | Wood Wood West Contracts                            | Wites (9,545 Wite/Acar Coll)/Her                     |                                                |  |  |
| 1                                                                  |                                                     | Total                                                | 264.23                                         |  |  |
| d 3007058 Absolute                                                 | Tea                                                 | 1.00                                                 | 8.70                                           |  |  |
| 6001150006299 Ginge                                                | r Rocibos                                           | 1.00                                                 | 9.25                                           |  |  |
| 6001150006299 Ginge:                                               | r Rooibos                                           | 1.00                                                 | 9.25                                           |  |  |
| 6001156005297 Rooib                                                | os Tea                                              | 1.00                                                 | 8.75                                           |  |  |
| 6001156005297 Rooib                                                | os Tea                                              | 1.00                                                 | 8.75                                           |  |  |
| 6001156005297 Rooib                                                | os Tea                                              | 1.00                                                 | 8.75                                           |  |  |
| 6001150005298 Rooib                                                | os + Buchu                                          | 1.00                                                 | 8.95                                           |  |  |
| 7001150909302 Decaf                                                | Coffe Bean                                          | 1.00                                                 | 51.25                                          |  |  |
| 7001150909304 Fofo                                                 | Coffee                                              | 1.00                                                 | 43.23                                          |  |  |
|                                                                    |                                                     |                                                      |                                                |  |  |
| Item SCAN or type                                                  | 1                                                   |                                                      |                                                |  |  |
| Item SCAN or type<br>Last Qty + 1                                  | Last Qty + 2                                        | Last Qty + 3                                         | Last Qty - 1                                   |  |  |
| Item SCAN or type<br>Last Qty + 1<br>Change Last Qty               | Last Qty + 2<br>Remove Last Qty                     | Last Qty + 3<br>Remove / Select                      | Last Qty - 1<br>Functions                      |  |  |
| Item SCAN or type<br>Last Qty + 1<br>Change Last Qty<br>CRM Select | Last Qty + 2<br>Remove Last Qty<br>Recall Last Deal | Last Qty + 3<br>Remove / Select<br>Change Last Price | Last Qty - 1<br>Functions<br>Change Last Descr |  |  |

Slide notes: Now we have successfully included an Item that is not found in the Catalog, and we have the correct Price plus a proper description for the Invoice and that can be picked up by the Back Office Staff as well.

Slide 14 Slide notes:

| contribution acreation where a                                    |                                                     |                                                      | -                                              |
|-------------------------------------------------------------------|-----------------------------------------------------|------------------------------------------------------|------------------------------------------------|
| Wolab Committee Logoff                                            | Constant Wood Week ( California )                   | unter (noder lictur/lical (dds)) lifer               |                                                |
|                                                                   |                                                     | Total                                                | 264.23                                         |
| d 3007058 Absolute                                                | Tea                                                 | 1.00                                                 | 8.70                                           |
| 5001150006299 Ginge                                               | r Rocibos                                           | 1.00                                                 | 9.25                                           |
| 0001150006299 Ginger Rooibos                                      |                                                     | 1.00                                                 | 9.25                                           |
| 001156005297 Rooib                                                | os Tea                                              | 1.00                                                 | 8.75                                           |
| 001156005297 Rooib                                                | os Tea                                              | 1.00                                                 | 8.75                                           |
| 001156005297 Rooib                                                | os Tea                                              | 1.00                                                 | 8.75                                           |
| 001150005298 Rooib                                                | os + Buchu                                          | 1.00                                                 | 8.95                                           |
| 7001150909302 Decaf                                               | Coffe Bean                                          | 1.00                                                 | 51.25                                          |
| 001150909304 Fofo                                                 | Coffee                                              | 1.00                                                 | 43.23                                          |
|                                                                   |                                                     |                                                      |                                                |
| tem SCAN or type                                                  | -                                                   |                                                      |                                                |
| tem SCAN or type<br>Last Qty + 1                                  | Last Qty + 2                                        | Last Qty + 3                                         | Last Qty - 1                                   |
| tem SCAN or type<br>Last Qty + 1<br>Change Last Qty               | Last Qty + 2<br>Remove Last Qty                     | Last Qty + 3<br>Remove / Select                      | Last Qty - 1<br>Functions                      |
| tem SCAN or type<br>Last Qty + 1<br>Change Last Qty<br>CRM Select | Last Qty + 2<br>Remove Last Qty<br>Recall Last Deal | Last Qty + 3<br>Remove / Select<br>Change Last Price | Last Qty - 1<br>Functions<br>Change Last Descr |

Slide 15 Slide notes:

| ret209 |
|--------|
|--------|

| Total     Z64.23       d 3007058 Absolute Tea     1.00     8.70       6001150006299 Ginger Rooibos     1.00     9.25       6001150006299 Ringer Rooibos     1.00     9.25       6001156005297 Rooibos Tea     1.00     8.75       6001156005297 Rooibos Tea     1.00     8.75 | - |
|----------------------------------------------------------------------------------------------------|---|
| Total     264.23       d 3007058 Absolute Tea     1.00     8.70       6001150006299 Ginger Roolbos     1.00     9.25       6001150006299 Ringer Roolbos     1.00     9.25       6001156005297 Roolbos Tea     1.00     8.75       6001156005297 Roolbos Tea     1.00     8.75 |   |
| d 3007058 Absolute Tea     1.00     8.70       6001150006299 Ginger Rooibos     1.00     9.25       6001150006299 Ginger Rooibos     1.00     9.25       6001156005297 Rooibos Tea     1.00     8.75       6001156005297 Rooibos Tea     1.00     8.75                        |   |
| 6001150006299 Ginger Roolbos     1.00     9.25       6001150006299 Ginger Roolbos     1.00     9.25       6001156005297 Roolbos Tea     1.00     8.75       6001156005297 Roolbos Tea     1.00     8.75                                                                       |   |
| 6001150006299 Ginger Rooibos     1.00     9.25       6001156005297 Rooibos Tea     1.00     8.75       6001156005297 Rooibos Tea     1.00     8.75                                                                                                    |   |
| 6001156005297 Rocibos Tea 1.00 8.75<br>6001156005297 Rocibos Tea 1.00 8.75                                                                                                    |   |
| 6001156005297 Rooibos Tea 1.00 8.75                                                                                                    |   |
|                                                                                                    |   |
| 6001156005297 Rooibos Tea 1.00 8.75                                                                                                    |   |
| 6001150005298 Rooibos + Buchu 1.00 8.95                                                                                                    |   |
| 7001150909302 Decaf Coffe Bean 1.00 51.25                                                                                                    |   |
| 7001150909304 Fofo Coffee 1.00 43.23                                                                                                    |   |
| Item SCAN or type                                                                                                    |   |
| Last Qty + 1     Last Qty + 2     Last Qty + 3     Last Qty - 1                                                                                                    |   |
| Change Last Qty Remove Last Qty Remove / Select Functions                                                                                                    |   |
| CRM Select Recall Last Deal Change Last Price Change Last Descr                                                                                                    |   |
| Cash Card Multi Tender Exit                                                                                                    |   |

Slide notes: Finally, we note that the "Item D Method" is dependent on Management policy, and may be locally disallowed.